# Inspiron 15 3000 Setup und technische Daten

Computer-Modell: Inspiron 15-3567 Vorschriftenmodell: P63F Vorschriftentyp: P63F002

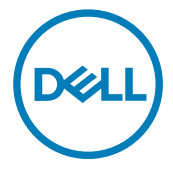

## Anmerkungen, Vorsichtshinweise und Warnungen

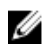

**ANMERKUNG:** Eine ANMERKUNG macht auf wichtige Informationen aufmerksam, mit denen Sie Ihr Produkt besser einsetzen können.

VORSICHT: Ein VORSICHTSHINWEIS macht darauf aufmerksam, dass bei Nichtbefolgung von Anweisungen eine Beschädigung der Hardware oder ein Verlust von Daten droht, und zeigt auf, wie derartige Probleme

vermieden werden können.

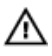

WARNUNG: Durch eine WARNUNG werden Sie auf Gefahrenquellen hingewiesen, die materielle Schäden, Verletzungen oder sogar den Tod von Personen zur Folge haben können.

© 2016 Dell Inc. Alle Rechte vorbehalten. Dieses Produkt ist durch US-amerikanische und internationale Urheberrechtsgesetze und nach sonstigen Rechten an geistigem Eigentum geschützt. Dell und das Dell Logo sind Marken von Dell Inc. in den Vereinigten Staaten und/ oder anderen Geltungsbereichen. Alle anderen in diesem Dokument genannten Marken und Handelsbezeichnungen sind möglicherweise Marken der entsprechenden Unternehmen.

2016 - 09

Rev. A00

# Inhaltsverzeichnis

D&LI

| Aufbau des Computers    | 5  |
|-------------------------|----|
| Anzeigen                | 8  |
| Vorderseite             |    |
| Links                   |    |
| <br>Rechts              |    |
| Basis                   |    |
| Anzeige                 |    |
| Rückseite               |    |
|                         |    |
| Technische Daten        | 13 |
| Abmessungen und Gewicht |    |
| Systeminformationen     | 13 |
| Speicher                | 13 |
| Anschlüsse und Stecker  | 14 |
| Kommunikation           | 14 |
| Audio                   | 14 |
| Bei Lagerung            | 15 |
| Speicherkartenleser     |    |
| Tastatur                | 15 |
| Kamera                  |    |
| Touchpad                | 16 |
| Netzadapter             | 16 |
| Akku                    | 17 |
| Anzeige                 | 17 |
| Video                   |    |
| Computerumgebung        |    |

| Tastenkombinationen                         | 20 |
|---------------------------------------------|----|
| Hilfe erhalten und Kontaktaufnahme mit Dell |    |
| Selbsthilfe-Ressourcen                      | 22 |
| Kontaktaufnahme mit Dell                    | 23 |

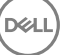

# Aufbau des Computers

1 Schließen Sie den Netzadapter an und drücken Sie den Betriebsschalter.

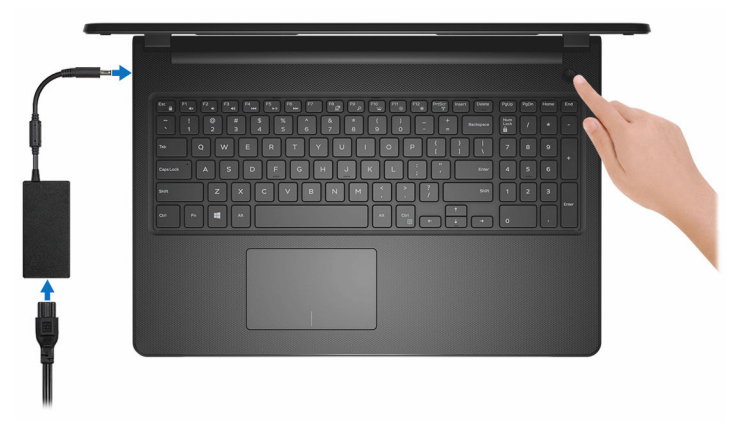

2 Betriebssystem-Setup fertigstellen.

## Für Windows:

a) Mit einem Netzwerk verbinden.

| _et's      | get conne                | ected               |              |  |
|------------|--------------------------|---------------------|--------------|--|
| Pick a re  | rbvork and go online to  | o finish setting up | this device. |  |
| Conne      | ections                  |                     |              |  |
| 臣          | etwork<br>prinected      |                     |              |  |
| Wi-Fi      |                          |                     |              |  |
| •          | and and                  |                     |              |  |
| 6.         | nica, validation, ). AGN |                     |              |  |
| °          | hinachricom              |                     |              |  |
| G.         | -                        |                     |              |  |
| No this is | rp.                      |                     |              |  |
| de.        |                          |                     |              |  |

b) Bei Ihrem Microsoft-Konto anmelden oder ein neues Konto erstellen.

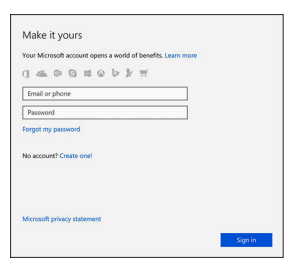

### Für Ubuntu:

Folgen Sie den Anweisungen auf dem Bildschirm, um das Setup abzuschließen.

6

**3** Machen Sie Dell Apps in Windows ausfindig.

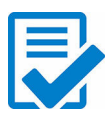

Computer registrieren

## Dell Hilfe und Support

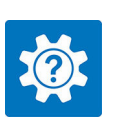

| Ingelie on<br>Server hay O<br>Expension Located O<br>Magnetic drivers are current | PRITURED HELP ATTREES<br>A new look for settings                                                              |
|-----------------------------------------------------------------------------------|----------------------------------------------------------------------------------------------------|
| B Warranty                                                                        |                                                                                                    |
| SupportAssist                                                                     |                                                                                                    |
| O Manuals                                                                         |                                                                                                    |
|                                                                                   |                                                                                                    |
|                                                                                   | Getting Acound Connecting to Wireless Setting Up Accounts and Accessores                                      |
| D Teeflook                                                                        | Getting to Know Your Getting to Know Your Getting to Know Your Find Accessories and Software Find Accessories |

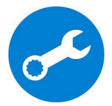

SupportAssist - Computer überprüfen und aktualisieren

# Anzeigen

## Vorderseite

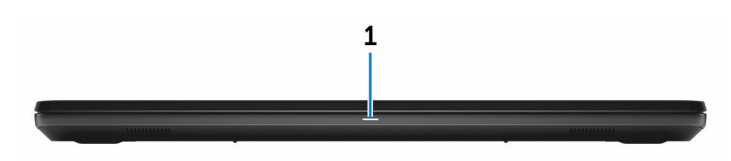

### 1 Strom- und Akkustatusanzeige/ Festplattenaktivitätsanzeige

Zeigt den Akkuladezustand oder die Festplattenaktivität an.

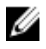

**ANMERKUNG:** Drücken Sie Fn+H, um diese Anzeigeleuchte zwischen Strom-/ Akkustatusanzeige und Festplattenaktivitätsanzeige umzuschalten.

### Festplattenaktivitätsanzeige

Leuchtet, wenn der Computer auf das Festplattenlaufwerk zugreift.

### Strom- und Akkustatusanzeige

Zeigt den Strom- und Akkuladestatus an.

**Durchgehend weiß** – Netzadapter ist angeschlossen und der Akku ist zu mehr als 5 % geladen.

**Gelb** – Der Computer läuft im Akkubetrieb und der Akku ist zu weniger als 5 % geladen.

## Off (Aus)

- Der Netzadapter ist angeschlossen und der Akku ist vollständig aufgeladen.
- Computer läuft im Akkubetrieb und der Akku ist zu mehr als 5 % geladen.
- Computer befindet sich im Standby- oder Schlafmodus oder ist ausgeschaltet.

## Links

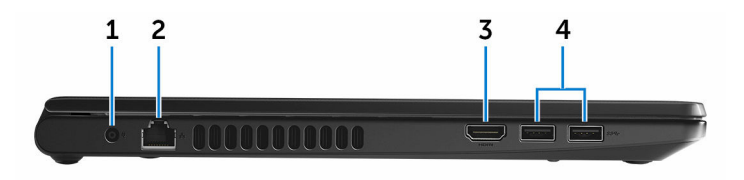

### 1 Netzadapteranschluss

Schließen Sie einen Netzadapter an, um den Computer mit Strom zu versorgen und den Akku zu laden.

### 2 Netzwerkanschluss

Zum Anschluss eines Ethernetkabels (RJ45) von einem Router oder Breitbandmodem für den Netzwerk- oder Internetzugang.

### 3 HDMI-Anschluss

Schließen Sie ein Fernsehgerät oder ein anderes HDMI-fähiges Gerät an. Bietet einen Video- und Audioausgang.

### 4 USB 3.0-Anschlüsse (2)

Zum Anschluss von Peripheriegeräten, wie z. B. Speichergeräte und Drucker. Bietet Datenübertragungsraten von bis zu 5 GBit/s.

## Rechts

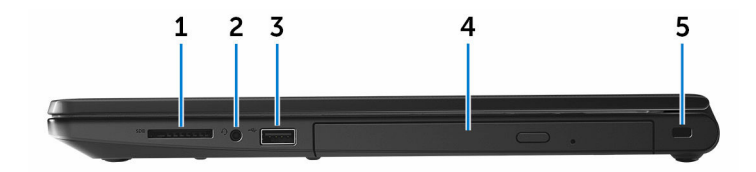

### 1 SD-Kartensteckplatz

Führt Lese- und Schreibvorgänge von und auf SD-Karten aus.

### 2 Headset-Anschluss

Zum Anschluss eines Kopfhörers oder eines Headsets (Kopfhörer-Mikrofon-Kombi).

### 3 USB 2.0-Anschluss

Zum Anschluss von Peripheriegeräten wie z. B. Speichergeräte und Drucker. Bietet Datenübertragungsraten von bis zu 480 MBit/s.

### 4 Optisches Laufwerk (optional)

Führt Lese- und Schreibvorgänge von und auf CDs und DVDs aus.

### 5 Sicherheitskabeleinschub

Anschluss eines Sicherheitskabels, um unbefugtes Bewegen des Computers zu verhindern.

## Basis

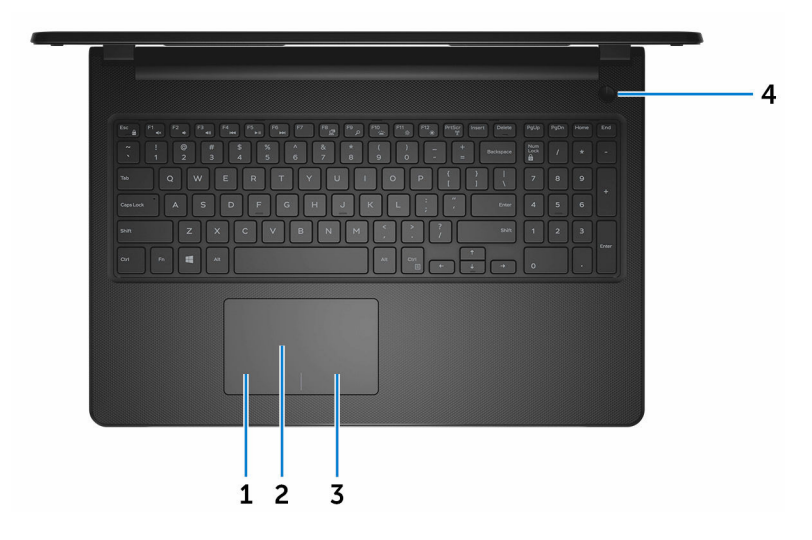

### 1 Linker Mausklickbereich

Drücken Sie hier, um mit der linken Maustaste zu klicken.

### 2 Touchpad

Bewegen Sie den Finger auf dem Touchpad, um den Mauszeiger zu bewegen. Tippen Sie, um mit der linken Maustaste zu klicken und tippen Sie mit zwei Fingern, um mit der rechten Maustaste zu klicken.

### 3 Rechter Mausklickbereich

Drücken Sie hier, um mit der rechten Maustaste zu klicken.

#### 4 Betriebsschalter

Drücken Sie den Betriebsschalter, um den Computer einzuschalten, wenn er ausgeschaltet, im Ruhezustand oder im Standby-Modus ist.

Drücken Sie den Betriebsschalter, um den Computer in den Standby-Modus zu versetzen, wenn er eingeschaltet ist.

Drücken und 4 Sekunden lang halten, um ein Herunterfahren des Computers zu erzwingen.

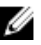

**ANMERKUNG:** Sie können die Funktionsweise des Betriebsschalters in den Energieoptionen individuell einrichten. Weitere Informationen finden Sie unter Ich und mein Dell auf www.dell.com/support/manuals.

## Anzeige

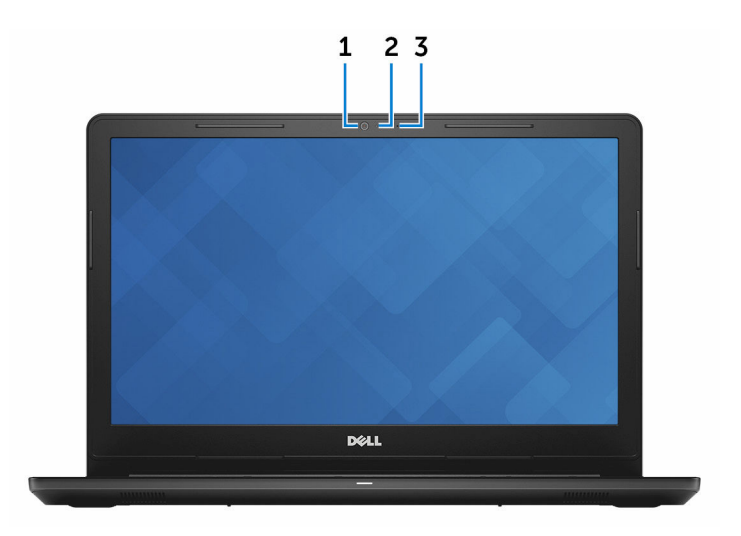

#### 1 Kamera

Ermöglicht Video-Chats, Fotoaufnahmen und Videoaufzeichnungen.

#### 2 Kamerastatusanzeige

Leuchtet, wenn die Kamera verwendet wird.

#### 3 Mikrofon

Ermöglicht digitale Tonaufnahmen für Audioaufnahmen, Sprachanrufe usw.

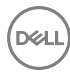

## Rückseite

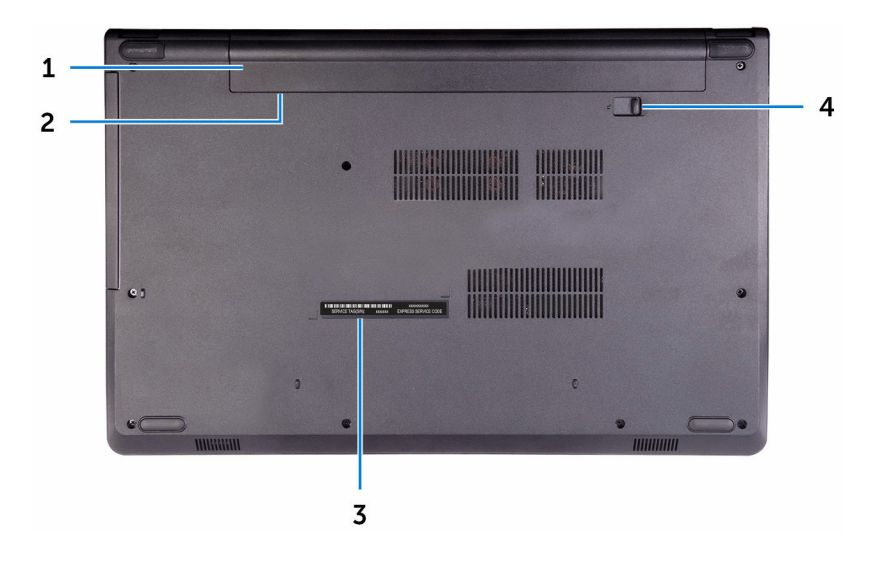

### 1 **Akku**

Versorgt den Computer mit Strom. Damit kann der Computer für eine begrenzte Zeit betrieben werden, ohne an einer Steckdose angeschlossen sein zu müssen.

### 2 Normenetikett (im Akkufach)

Enthält Informationen zu gesetzlichen Vorschriften über Ihrem Computer.

## 3 Service-Tag-Etikett

Die Service-Tag-Nummer ist eine eindeutige alphanumerische Kennung, mit der Dell Servicetechniker die Hardware-Komponenten in Ihrem Computer identifizieren und auf die Garantieinformationen zugreifen können.

### 4 Akku-Entriegelungsriegel

Zum Verriegeln/Entriegeln des Akkus im Akkufach. Schieben Sie den Riegel in die entsperrte Position, um den Akku zu entriegeln.

# **Technische Daten**

## Abmessungen und Gewicht

| Höhe |  |
|------|--|
|------|--|

Breite

Tiefe

Gewicht (ca.)

23,65 mm (0,93 Zoll)

380 mm (14,96 Zoll)

260,30 mm (10,25 Zoll)

2,30 kg (5,07 lb)

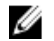

ANMERKUNG: Das Gewicht des Computers variiert je nach bestellter Konfiguration und Fertigungsunterschieden.

## Systeminformationen

Computermodell

Prozessor

Inspiron 15-3567

In Prozessor integriert

- Intel Core i3/i5/i7 der 7. Generation
- Intel Core i3 der 6. Generation

Chipsatz

## Speicher

| Steckplätze                  | Zwei-SODIMM-Steckplätze |
|------------------------------|-------------------------|
| Тур                          | DDR4                    |
| Geschwindigkeit              | 2133 MHz                |
| Unterstützte Konfigurationen | 4 GB, 6 GB und 8 GB     |

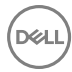

## Anschlüsse und Stecker

| Extern:             |                                                                                                    |  |
|---------------------|----------------------------------------------------------------------------------------------------|--|
| Netzwerk            | Ein RJ-45-Anschluss                                                                                                    |  |
| USB                 | <ul><li>Ein USB 2.0-Anschluss</li><li>Zwei USB 3.0-Anschlüsse</li></ul>                                                                                                    |  |
| Audio/Video         | <ul> <li>Ein HDMI-Anschluss</li> <li>Ein Headset-Anschluss (Mikrofon/<br/>Kopfhörer-Kombi)</li> </ul>                                                                                                    |  |
| Intern:             |                                                                                                    |  |
| M2-Karte            | Ein M.2-Steckplatz für Wi-Fi/Bluetooth                                                                                                    |  |
| Kommunikation       |                                                                                                    |  |
| Ethernet            | Auf der Systemplatine integrierter<br>10/100-MBit/s-Ethernet-Controller                                                                                                    |  |
| Funk                | <ul> <li>WiFi 802.11ac+Bluetooth 4.2</li> <li>WiFi 802.11ac+Bluetooth 4.1</li> <li>Wi-Fi 802.11b/g/n+Bluetooth 4.0</li> <li>Miracast</li> <li>ANMERKUNG: Windows 10<br/>unterstützt bis zu Bluetooth 4.1.</li> </ul> |  |
| Audio               |                                                                                                    |  |
| Controller          | ALC 3246 mit Waves MaxxAudio                                                                                                    |  |
| Lautsprecher        | Zwei                                                                                                    |  |
| Lautsprecherausgang | • Durchschnittlich: 2 W                                                                                                    |  |

Maximal: 2,5 W

Einfaches digitales Mikrofon in der Kamerabaugruppe

Tasten zur Mediensteuerung

Schnittstelle

Festplattenlaufwerk

Optisches Laufwerk (optional)

## Speicherkartenleser

Тур

Unterstützte Karten

Laufwerk

Ein 2,5-Zoll-Laufwerk

Ein 9,5-mm-DVD+/-RW-Laufwerk

SATA 6 GBit/s für Festplatte
SATA 1,5 GBit/s für optisches

Ein SD-Kartensteckplatz

- Secure Digital (SD)
- SDHC-Karte (Secure Digital High Capacity)
- SDXC-Karte (Secure Digital eXtended Capacity)

## Tastatur

Typ Tastaturbefehl

## Standardtastatur

Einige Tasten auf der Tastatur weisen zwei Symbole auf. Diese Tasten können verwendet werden, um alternative Zeichen einzugeben oder sekundäre Funktionen auszuführen. Um das alternative Zeichen einzugeben, drücken Sie die Umschalttaste und die gewünschte Taste. Zur Durchführung

Mikrofon Lautstärkeregler

# Bei Lagerung

sekundärer Funktionen, drücken Sie Fn und die gewünschte Taste.

IJ

ANMERKUNG: Sie können die primäre Funktionsweise der Funktionstasten (F1-F12) durch Änderung der **Funktionsweise der Funktionstasten** im BIOS-Setup-Programm festlegen.

**Tastenkombinationen** 

## Kamera

Auflösung

- Standbild: 0,9 Megapixel
- · Video: 1280 x 720 (HD) bei 30 fps

Diagonaler Betrachtungswinkel

## Touchpad

Auflösung

Abmessungen

- 74,9 Grad
- Horizontal: 2040 dpi
- Vertikal: 1240 dpi
- Breite: 105 mm (4,13 Zoll)
- Höhe: 65 mm (2,56 Zoll)

## Netzadapter

|                               | 45 W   |                           | 65 W   |
|-------------------------------|--------|---------------------------|--------|
| Eingangsstrom (maximal)       | 1,30 A |                           | 1,70 A |
| Ausgangsstrom<br>(Dauerstrom) | 2,31 A |                           | 3,34 A |
| Eingangsspannung              |        | 100–240 V Wechselspannung |        |
| Eingangsfrequenz              |        | 50 Hz-60 Hz               |        |

|                      | 45 W                                                                                                    | 65 W                                                                                                    |
|----------------------|----------------------------------------------------------------------------------------------------|----------------------------------------------------------------------------------------------------|
| Ausgangsnennspannung | 19,50 V Gleichspannung                                                                                           |                                                                                                    |
| Temperaturbereich    | <ul> <li>Betrieb: 0° C bis 40°C (32 °F bis 104°F)</li> <li>Lagerung: -40°C bis 70°C (-40°F bis 158°F)</li> </ul> |                                                                                                    |
| Akku                 |                                                                                                    |                                                                                                    |
| Тур                  |                                                                                                    | "Intelligenter" Lithium-Ionen-Akku mit<br>4 Zellen (40 Wh)                                                                                    |
| Abmessungen          |                                                                                                    | <ul> <li>Breite: 270 mm (10,63 Zoll)</li> <li>Tiefe: 37,5 mm (1,47 Zoll)</li> <li>Höhe: 20 mm (0,79 Zoll)</li> </ul>                          |
| Gewicht (maximal)    |                                                                                                    | 0,25 kg (0,55 Pfund)                                                                                                    |
| Spannung             |                                                                                                    | 14,8 V Gleichspannung                                                                                                    |
| Betriebsdauer        |                                                                                                    | Hängt von den vorherrschenden<br>Betriebsbedingungen ab und kann unter<br>gewissen verbrauchsintensiven<br>Bedingungen erheblich kürzer sein. |
| Lebensdauer (ca.)    |                                                                                                    | 300 Entlade-/Ladezyklen                                                                                                    |
| Temperaturbereich    |                                                                                                    | <ul> <li>Betrieb: 0° C bis 35 °C (32 °F bis<br/>95 °F)</li> </ul>                                                                             |
|                      |                                                                                                    | <ul> <li>Lagerung: -40°C bis 65 °C (-40°F<br/>bis 149 °F)</li> </ul>                                                                          |
| Knopfzellenbatterie  |                                                                                                    | CR-2032                                                                                                    |
| Anzeige              |                                                                                                    |                                                                                                    |
| Тур                  | 15-Zoll-HD oh<br>Touchscreen                                                                                     | ne 15-Zoll-HD-Touchscreen                                                                                                    |
| Auflösung (maximal)  | 1366 x 768                                                                                                    | 1366 × 768                                                                                                    |

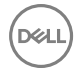

| Betrachtungswinkel<br>(links/rechts/hoch/<br>runter) | 40/40/10/30 Grad       | 40/40/10/30 Grad       |
|------------------------------------------------------|------------------------|------------------------|
| Bildpunktgröße                                       | 0,252 mm               | 0,252 mm               |
| Abmessungen:                                         |                        |                        |
| Höhe (ohne Blende)                                   | 193,5 mm (7,62 Zoll)   | 193,5 mm (7,62 Zoll)   |
| Breite (ohne Blende)                                 | 344,2 mm (13,55 Zoll)  | 344,2 mm (13,55 Zoll)  |
| Diagonale (ohne Blende)                              | 394,86 mm (15,55 Zoll) | 394,86 mm (15,55 Zoll) |

## Video

|            | Integriert                                       | Separat          |
|------------|--------------------------------------------------|------------------|
| Controller | <ul> <li>Grafikkarte Intel HD<br/>520</li> </ul> | AMD R5 M430      |
|            | <ul> <li>Grafikkarte Intel HD<br/>620</li> </ul> |                  |
| Speicher   | Gemeinsam genutzter<br>Systemspeicher            | Bis zu 2 GB DDR3 |

## Computerumgebung

Luftverschmutzungsklasse: G1 gemäß ISA-S71.04-1985

|                                        | Betrieb                                    | Bei Lagerung                               |
|----------------------------------------|--------------------------------------------|--------------------------------------------|
| Temperaturbereich                      | 0 °C bis 35 °C (32 °F bis<br>95 °F)        | -40 °C bis 65 °C (–40 °F<br>bis 149 °F)    |
| Relative Luftfeuchtigkeit<br>(maximal) | 10 % bis 90 % (nicht-<br>kondensierend)    | 0 % bis 95 % (nicht-<br>kondensierend)     |
| Vibration (maximal)*                   | 0,66 G<br>Effektivbeschleunigung<br>(GRMS) | 1,30 g<br>Effektivbeschleunigung<br>(GRMS) |
| Stoß (maximal)                         | 110 g <sup>†</sup>                         | 160 g <sup>‡</sup>                         |

|                        | Betrieb                                         | Bei Lagerung                                      |
|------------------------|-------------------------------------------------|---------------------------------------------------|
| Höhe über NN (maximal) | –15,2 m bis 3.048 m<br>(-50 Fuß bis 10.000 Fuß) | –15,2 m bis 10.668 m (–<br>50 Fuß bis 35.000 Fuß) |

\* Gemessen über ein Vibrationsspektrum, das eine Benutzerumgebung simuliert.

† Gemessen bei in Betrieb befindlicher Festplatte mit einem 2-ms-Halbsinus-Impuls.

‡ Gemessen mit einem 2-ms-Halbsinus-Impuls mit Festplatte in Ruheposition.

# Tastenkombinationen

| Tasten                 | Beschreibung                                                                                    |
|------------------------|-------------------------------------------------------------------------------------------------|
| F1<br>■⊀×              | Audio stumm stellen                                                                             |
| F2 🔹                   | Lautstärke reduzieren                                                                           |
| F3<br>                 | Lautstärke erhöhen                                                                              |
| F4                     | Vorherigen Titel bzw. vorheriges Kapitel<br>wiedergeben                                         |
| F5<br>▶Ⅱ               | Wiedergabe/Pause                                                                                |
| F6                     | Nächsten Titel bzw. nächstes Kapitel<br>wiedergeben                                             |
| <sup>F8</sup> <b>⊒</b> | Auf externe Anzeige umschalten                                                                  |
| F <sup>9</sup> م       | Suchen                                                                                          |
| F11<br>*               | Helligkeit reduzieren                                                                           |
| F12<br>*               | Helligkeit erhöhen                                                                              |
| Fn + PrtScr            | Wireless ein-/ausschalten                                                                       |
| Fn + Insert            | Energiesparmodus                                                                                |
| Fn + H                 | Zwischen Stromversorgungs- und<br>Akkustatusanzeige/<br>Festplattenaktivitätsanzeige umschalten |
| Fn + Esc               | Fn-Tastensperre umschalten                                                                      |
| Fn + †PgUp             | Seite nach oben                                                                                 |

DEL

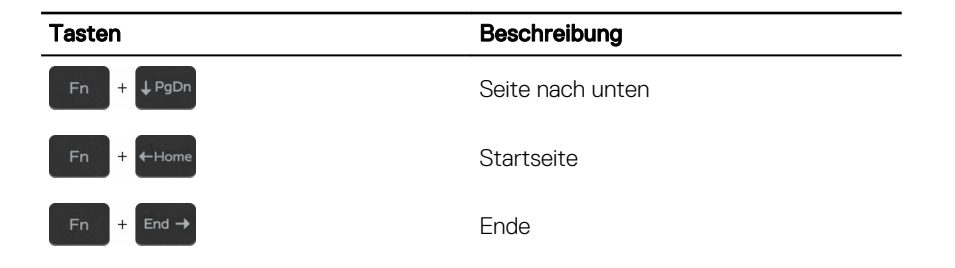

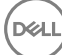

# Hilfe erhalten und Kontaktaufnahme mit Dell

## Selbsthilfe-Ressourcen

Mithilfe dieser Selbsthilfe-Ressourcen erhalten Sie Informationen und Hilfe zu Dell-Produkten:

Informationen zu Produkten und Dienstleistungen von Dell

Anwendung Dell Help & Support (Dell Hilfe und Support)

Erste Schritte-Anwendung

Aufrufen der Hilfe

Onlinehilfe für Betriebssystem

Informationen zur Behebung von Störungen, Benutzerhandbücher, Installationsanweisungen, technische Daten, Blogs für technische Hilfe, Treiber, Software-Updates usw.

Erfahren Sie mehr über das Betriebssystem, die Einrichtung und Verwendung des Computers, Datensicherung, Diagnose und so weiter.

### www.dell.com

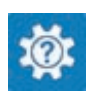

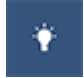

Geben Sie in der Windows-Suche Help and Support ein und drücken Sie die Eingabetaste.

www.dell.com/support/windows www.dell.com/support/linux

www.dell.com/support

Siehe *Ich und mein Dell* unter www.dell.com/support/manuals.

## Kontaktaufnahme mit Dell

Informationen zur Kontaktaufnahme mit Dell für den Verkauf, den technischen Support und den Kundendienst erhalten Sie unter <u>www.dell.com/contactdell</u>.

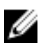

**ANMERKUNG:** Die Verfügbarkeit ist je nach Land und Produkt unterschiedlich, und bestimmte Dienstleistungen sind in Ihrer Region eventuell nicht verfügbar.

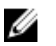

**ANMERKUNG:** Wenn Sie nicht über eine aktive Internetverbindung verfügen, können Sie Kontaktinformationen auch auf Ihrer Auftragsbestätigung, dem Lieferschein, der Rechnung oder im Dell-Produktkatalog finden.